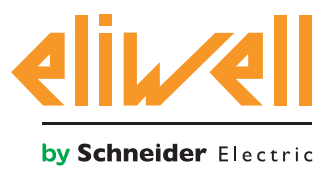

# код 9IS54397-А - верс.27.10.14

Мониторинг потребления энергии компрессорной централи

| УСТАНОВКА КОМПОНЕНТОВ | 1 |
|-----------------------|---|
| УСТАНОВКА АЛГОРИТМА   | 2 |
| АКТИВИЗАЦИЯ АЛГОРИТМА | 3 |
| НАСТРОЙКА TELEVISGO   | 4 |
| ОТОБРАЖЕНИЕ СОСТОЯНИЯ | 7 |

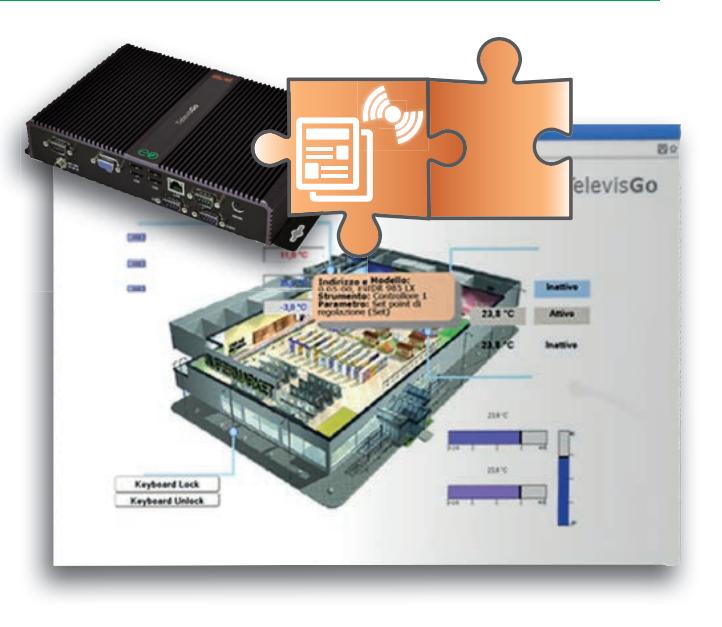

# ОПРЕДЕЛЕНИЯ И СОВМЕСТИМЫЕ ВЕРСИИ

- TelevisGo это встроенная в промышленный персональный компьютер (ПК) система мониторинга и управления от Eliwell с web-интерфейсом.
- TelevisGo это система, функции которой можно расширять добавляемыми Алгоритмами.
- Объект: Любой Алгоритм можно реализовать в виде Объекта, т.е. виртуального прибора
- Версии ModBUS измерителей мощности, которые применимы во встраиваемом Алгоритме
- Шаблон: относится к модели для выдачи аварий при отклонениях в работе. Эта модель представляется двумя величинами, которые относятся к потреблению энергии (кВт•ч) и температуры (°С)

# УСТАНОВКА КОМПОНЕНТОВ

# Шаблон Контроля Отклонения

Энергопотребления относится к модели (шаблону) с парой значений:

- 1. потребление энергии системой за **24 часа**, по данным с измерителя потребления
- 2. средняя температура среды, измеренная модулем **TelevisIn**

которая выдает аварию при отклонении потребления от установленных значений модели. Одна модель может иметь до **20 пар** пределов оцениваемых значений.

Алгоритм по средней температуре определяет порог потребления энергии, при выходе за который выдается предупреждающее сообщение.

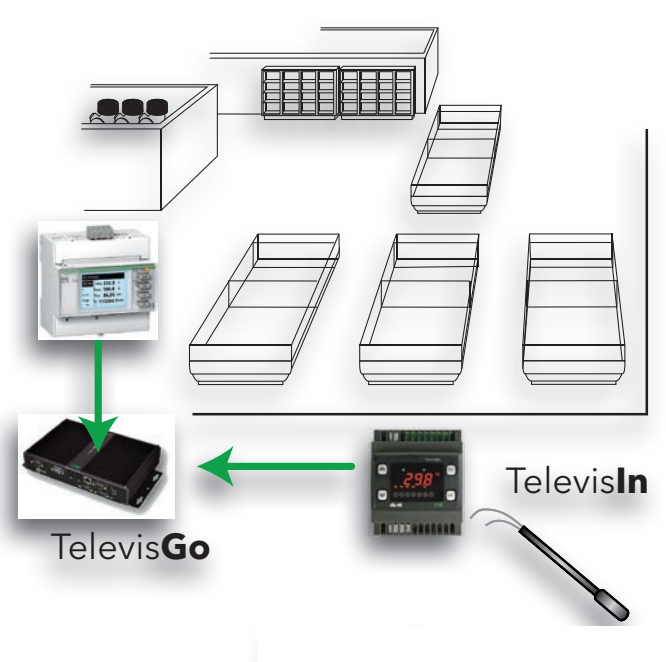

Температура среды

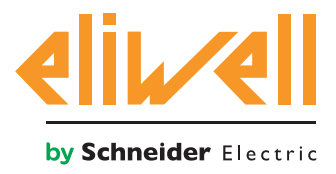

код 9IS64387-А - верс.27.10.14

# УСТАНОВКА АЛГОРИТМА

#### Алгоритм Контроля Отклонения Энергопотребления имеет обозначение

**1028\_EnergyPatternDeviationAlert.zip** и является .zip файлом, доступным для загрузки с веб-сайта Eliwell после регистрации по ссылке http://www.eliwell.it/filedownload.aspx?id=25485 путь: Eliwell > Home > Technical Support > Software Download > TelevisGo

В системе TelevisGo откройте следующее меню для загрузки или обновления Алгоритма:

## Компьютер -> Компьютер -> Компьютер

| , | дозйверы алгоритисе В В1                                                                                              | (.xip) Обзор Выполнить                    |
|---|----------------------------------------------------------------------------------------------------|-------------------------------------------|
|   | B2                                                                                                    | ( <i>.zip</i> ) Обзор Обновление драйвера |
|   | TGA30K1025_FloatingSuction.bin [f6da5de5-f5af-4118-9c6d-2c6bdbec7b1f] - [True] - [Modbus] - [InUse:True]              | Удалить                                   |
| 1 | TGA30K1026_SaturationSensorBackup.bin [f4ca0b66-dfd3-4286-8394-2a3869d7bf09] - [True] - [Modbus] -<br>InUse:True]     | Удалить                                   |
| 1 | IGA30K1027_CentralizedDewPoint.bin [2d0797f4-8ecc-4d9c-8ee6-6a05e87e44b7] - [True] - [Modbus] -<br>InUse:True]        | Удалить                                   |
|   | rGA30K1028_EnergyPatternDeviationAlert.bin [96fb60af-e3eb-4255-8090-b58068b111b3] - [True] - [Modbus] - [InUse:False] | Удалить                                   |

В разделе **В** (**Алгоритмы драйверов)** Вы имеете возможность загрузить новый Алгоритм или обновить ранее загруженный алгоритм.

### Загрузка Алгоритма

Для загрузки нового Алгоритма нажмите кнопку «**Обзор...**» в строке **В1**, откройте папку (каталог) с файлом **1028\_Energy Pattern Deviation Alert.zip** и выберите его. После нажатия кнопки «**Выполнить**» программа автоматически откроет окно **Алгоритмы** (смотри выбор Алгоритма).

#### Обновление Алгоритма

Для обновления драйвера ранее загруженного Алгоритма нажмите кнопку «**Обзор...**» в строке **В2**, откройте папку (каталог) с нужным файлом и выберите его. После нажатия кнопки «**Обновление драйвера**» программа автоматически откроет окно **Алгоритмы**.

**Внимание**: при попытке загрузки ранее загруженного алгоритма через строку **В1** выдается сообщение об ошибке "Алгоритм с Poli xxxx уже имеется. Для его замены новой версией используйте «**Обновить**» с иконкой **(1)** в начале сообщения.

**Помните**: Перед обновление драйвера Алгоритма строго рекомендуется предварительно сохранить текущий набор параметров используя меню:

Инструментарий » Параметры » <выбранный Алгоритм> <выбранная метка> » Сохранить карту параметров

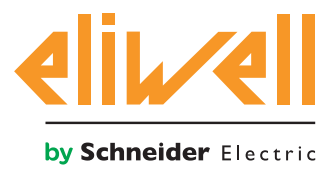

# АКТИВИЗАЦИЯ АЛГОРИТМА

Для выбора Объекта загруженного Алгоритма откройте следующее меню:

## // Настройки → 2 Интерфейсы → О Алгоритмы

Откроется список ранее загруженных Алгоритмов и соответствующих им настроек

| Инте | ерфейс         | Номер                                 | Адрес               |               |        | Прибо  | ры   |   |
|------|----------------|---------------------------------------|---------------------|---------------|--------|--------|------|---|
| Algo | rithms         | 998                                   | 127.0.0             | 0.1           |        | 10     |      | - |
|      | Адрес          | Описание                              | Имя                 |               | Модель | Период | Вход |   |
|      | <b>V</b> 00:01 | 998.00:01 SaturationSensorBackup      | Резервирование датч | ика насыщения | 1026   | 60     | 60   |   |
|      | 00:02          | 998.00:02 SaturationSensorBackup      |                     |               | 1026   | 60     | 60   |   |
|      | <b>V</b> 01:00 | 998.01:00 CentralizedDewPoint         | Общее значение точк | ки росы       | 1027   | 300    | 300  |   |
|      | 01:01          | 998.01:01 CentralizedDewPoint         |                     |               | 1027   | 300    | 300  |   |
|      | <b>V</b> 02:00 | 998.02:00 FloatingSuction             | Плавающее всасыван  | ние НТ        | 1025   | 60     | 60   |   |
|      | <b>V</b> 02:01 | 998.02:01 FloatingSuction             | Плавающее всасыван  | ние СТ        | 1025   | 60     | 60   |   |
|      | 02:02          | 998.02:02 FloatingSuction             |                     |               | 1025   | 60     | 60   |   |
|      | 02:03          | 998.02:03 FloatingSuction             |                     |               | 1025   | 60     | 60   |   |
|      | <b>V</b> 03:00 | 998.03:00 EnergyPatternDeviationAlert | Контроль потреблени | ия энергии    | 1028   | 300    | 300  |   |
|      | 03:01          | 998.03:01 EnergyPatternDeviationAlert |                     |               | 1028   | 300    | 300  |   |

Цвет строк в этом списке имеет следующий смысл:

- зеленый: новый найденный в виртуальной сети Алгоритм
- черный: Алгоритм уже присутствующий в виртуальной сети

Значение Адреса и Модели каждого объекта Алгоритма присваивается программой автоматически. Максимальное число объектов **Алгоритма** энергопотребления **Energy Pattern Deviation Alert = 2** Отображаемое значение **Период** определяет временной интервал (или период цикла). Период выражается в секундах и может принимать значения от 60 (1 минута) до 86400 (1 день). Вы можете изменить текущее значение периода цикла введя в поле нужное Вам значение.

Установите флаг выбора *I* слева от адреса объекта Алгоритма для разрешения его использования и нажмите **Сохранить** для сохранения настроек объекта Алгоритма.

#### Содержание Алгоритма

В меню: Настройки » Интерфейсы » Просмотр можно проверить какие из Алгоритмов уже имеются.

| 묥 | Algorith     | ins :          | 991                                     | \$).  | 127.0.0.1 |                | 4               |              |  |
|---|--------------|----------------|-----------------------------------------|-------|-----------|----------------|-----------------|--------------|--|
|   |              | Apex           | Озисание                                |       |           |                | Ресурсы         |              |  |
|   | - 00         | 0:01           | 958.00-01 CentralizedDes/Point          |       |           |                | 10              | ۲            |  |
|   |              | 1:00           | 998.01:00 FloatingSuction               |       |           |                | 35              |              |  |
|   | <b>= 0</b> 2 | 2:00           | 998.02:00 PressureInputBackup           |       |           |                | 10              | ( <b>#</b> ) |  |
|   |              | 3:00           | 998.03:00 EnergyPatternDeviationAlert   |       |           |                | 19              | 0            |  |
|   |              | Oroncamore     |                                         |       |           | Ина (вороткое) | Задержка авария |              |  |
|   | 0            | Э Длительност  | s Lanknar PLC                           |       |           | IMP00122       |                 |              |  |
|   | (            | Энергопотря    | бление - текущее значение               |       |           | INP00130       |                 |              |  |
|   | 0            | Энергопотри    | бление - последний час                  |       |           | INP00131       |                 |              |  |
|   | (            | Энергопотре    | блекие - последний день                 |       |           | INP-00132      |                 |              |  |
|   | 0            | Э Нарукнал те  | пература - текущее значение             |       |           | INP00133       |                 |              |  |
|   | (            | Э Наружная те  | нпература - последний час               |       |           | INP00134       |                 |              |  |
|   | 0            | Э. Наружная те | нпература - последний день              |       |           | INP00135       |                 |              |  |
|   | 1            | Bunon-esse     | PLC                                     |       |           | STA00381       |                 |              |  |
|   |              | Оцибка код     | PLC                                     |       |           | STA00382       |                 |              |  |
|   |              | CHETNIK UN     | IOB PLC                                 |       |           | STA00384       |                 |              |  |
|   |              | н Превышения   | apenesis usona PLC                      |       |           | ALM00334       | 0               |              |  |
|   |              | Ountira PLC    |                                         |       |           | ALM00335       | 0               |              |  |
|   |              | н Энергопотре  | бление вне диапазона                    |       |           | ALM00342       | 0               |              |  |
|   |              | на Энергопотри | бление за контрольное вреня не определе | 840   |           | ALM00343       | 0               |              |  |
|   |              | и число пар Т  | ипература/Энергопотребление не опреде   | атено |           | ALM00344       | 0               |              |  |
|   |              |                | ина температуры                         |       |           | ALM00345       | 0               |              |  |
|   |              |                | ина энергопотребления                   |       |           | ALM00346       | 0               |              |  |
|   |              | Her carou      |                                         |       |           | ALM00300       | 0               |              |  |
|   |              |                |                                         |       |           | ALM00301       | 0               |              |  |

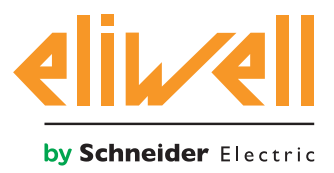

# HACTPOЙKA TELEVISGO

Крайне важным является правильная настройка объекта Алгоритма для обеспечения правильной его работы и взаимодействия с используемыми контроллерами.

# В меню Инструментарий » Параметры » Шаг 1 выберите объект Алгоритма Energy Pattern Deviation Alert

| - | Algorithms | 998                         | 127.0.0.1 | Modbus                          | Algorithms | Ξ. |
|---|------------|-----------------------------|-----------|---------------------------------|------------|----|
|   | Адрес      | Имя (короткос)              |           | Описание                        |            |    |
|   | 00:01      | CentralizedDewPoint         |           | 998.00:01 CentralizedDewPoint   |            |    |
|   | 01:00      | FloatingSuction             |           | 998.01:00 FloatingSuction       |            |    |
|   | 02:00      | PressureInputBackup         |           | 998.02:00 PressureInputBackup   |            |    |
|   | 03:00      | EnergyPatternDeviationAlert |           | 998.03:00 EnergyPatternDeviatio | nAlert     |    |

Щелкните по строке (с желтым фоном) объекта Алгоритма **Energy Pattern Deviation Alert** для перехода к следующей странице меню **Инструментарий » Параметры » Шаг 2** Данная страница отображает параметры выбранного виртуального прибора.

| Метка     | Описание                                | Ед.изм.  | Мин | Макс | Исходный | Прибор | Вход |
|-----------|-----------------------------------------|----------|-----|------|----------|--------|------|
| filter0   | Выбор модуля TelevisIn                  | - Tr     | 0   | 1    | просмотр |        |      |
| filter1   | Выбор датчика температуры на TelevisIn  | T        | 1   | 1    | просмотр |        |      |
| filter2   | Выбор измерителя энергии                | <b>-</b> | 0   | 1    | просмотр |        |      |
| filter3   | Выбор датчика измерителя энергии        | T        | 1   | 1    | просмотр |        |      |
| Version   | Версия                                  |          | 1   | 1    | 1        |        |      |
| CheckHour | Контрольное время энергопотребления     | h        | 0   | 24   | 24       |        |      |
| PairsTE   | Число пар Температура/Энергопотребление |          | 0   | 20   | 0        |        |      |
| T01       | Наружная температура 1                  | °C       | -20 | 50   | 0        |        |      |
| E01       | Энергопотребление 1                     | kWh      | 0   | 1000 | 0        |        |      |
| T02       | Наружная температура 2                  | °C       | -20 | 50   | 0        |        |      |
| E02       | Энергопотребление 2                     | kWh      | 0   | 1000 | 0        |        |      |
| T03       | Наружная температура 3                  | °C       | -20 | 50   | 0        |        |      |
| E03       | Энергопотребление 3                     | kWh      | 0   | 1000 | 0        |        |      |
| T04       | Наружная температура 4                  | °C       | -20 | 50   | 0        |        |      |
| E04       | Энергопотребление 4                     | kWh      | 0   | 1000 | 0        |        |      |
| T05       | Наружная температура 5                  | °C       | -20 | 50   | 0        |        |      |
| E05       | Энергопотребление 5                     | kWh      | 0   | 1000 | 0        |        |      |
| T06       | Наружная температура б                  | °C       | -20 | 50   | 0        |        |      |
| E06       | Энергопотребление 6                     | kWh      | 0   | 1000 | 0        |        |      |
| T07       | Наружная температура 7                  | °C       | -20 | 50   | 0        |        |      |
| E07       | Энергопотребление 7                     | kWh      | 0   | 1000 | 0        |        |      |
| T08       | Наружная температура 8                  | °C       | -20 | 50   | 0        |        |      |
| E08       | Энергопотребление 8                     | kWh      | 0   | 1000 | 0        |        |      |
| т09       | Наружная температура 9                  | °C       | -20 | 50   | 0        |        |      |
| E09       | Энергопотребление 9                     | kWh      | 0   | 1000 | 0        |        |      |
| T10       | Наружная температура 10                 | °C       | -20 | 50   | 0        |        |      |
| E10       | Энергопотребление 10                    | kWh      | 0   | 1000 | 0        |        |      |

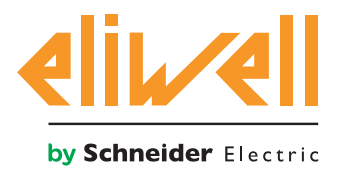

# код 9IS64387-А - верс.27.10.14

| Описание                                           | Мин | Макс | Исходное<br>значение | Задаваемые оператором<br>значения                                                                                                    |
|----------------------------------------------------|-----|------|----------------------|----------------------------------------------------------------------------------------------------|
| Выбор модуля TelevisIn                             | 0   | 1    | TelevisIn*           | Укажите адрес модуля, если в сети их несколько                                                                                                    |
| Выбор датчика температуры на<br>TelevisIn          | 1   | 1    | INP40001-1           | Измените, если используется не PB1 на:<br>INP40001-1 TelevisIn PB1<br>INP40001-2 TelevisIn PB2<br>INP40001-3 TelevisIn PB3<br>INP40001-4 TelevisIn PB4<br>INP40001-5 TelevisIn PB5 |
| Выберите измеритель энергии                        | 0   | 1    | МОДЕЛЬ               | Модель, Название, Адрес<br>например Schneider-Electric PM3250:<br>model="*Schneider-Electric*PM3250*"                                                                              |
| Выбор датчика измерителя<br>энергии                | 1   | 1    | ОПИСАНИЕ             | Идентификатор, название ресурса<br>например PM3250: Id="INP40000-Power"                                                                                                    |
| Версия приложения или про-<br>граммы               | 1   | 1    |                      | ×<br>значение только для чтения                                                                                                    |
| Время контроля потребления<br>энергии              | 0   | 23   | 24                   | Установите время проверки потребления<br>24= блокировано                                                                                                    |
| Число пар порогов значений Температура/Потребление | 0   | 20   | 0                    | Укажите число пар Температура/Потребление<br>0= блокировано, не более 20 пар                                                                                                    |
| Порог 1 Температуры среды                          | -20 | 50   | 0                    | Задайте порог 1 температуры среды                                                                                                    |
| Порог 1 Потребления энергии                        | 0   | 1000 | 0                    | Задайте порог 1 потребления энергии                                                                                                    |
| Порог Температуры среды                            | -20 | 50   | 0                    | Задайте порог температуры среды                                                                                                    |
| Порог Потребления энергии                          | 0   | 1000 | 0                    | Задайте порог потребления энергии                                                                                                    |
| Порог 20 Температуры среды                         | -20 | 50   | 0                    | Задайте порог 20 температуры среды                                                                                                    |
| Порог 20 Потребления энергии                       | 0   | 1000 | 0                    | Задайте порог 20 потребления энергии                                                                                                    |

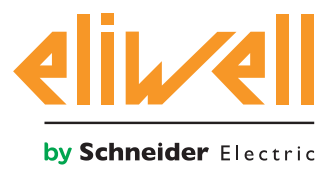

# код 9IS64387-А - верс.27.10.14

Алгоритм Энергопотребления **Energy Pattern Deviation Alert** предварительно настроен в **приборах и ресурсах для минимизации производимых оператором настроек** В колонке Ед.изм. для фильтров отображаются иконки, иллюстрирующие тип этого Выбора:

## 🛃 Выбор устройства (прибора)

правило выбора приборов, с которыми объект Алгоритма работает.

### 🗑 Выбор входных ресурсов (вспомогательный)

правило выбора входных ресурсов, с которыми объект Алгоритма работает.

После установки флага выбора ⊓ появляется возможность изменения выбора после нажатия на кнопку **установить** в колонке **Исходный.** Для просмотра настроек выбора нажмите кнопку **Копировать из исходных.** 

Введите желаемые значения параметров (адреса, названия, модели) и нажмите Сохранить

Для изменения выбора вновь нажмите установить и повторите процедуру.

Исходно Алгоритм настроен получать значение Температуры среды от датчика 1 INP40001-1 **TelevisIn** PB1 в °C.

Убедитесь, что модуле **TelevisIn** выбрана та же единица измерения температуры.

Для просмотра Потребления энергии оператор должен задать:

- 1. адрес или название используемого измерителя энергии
- 2. адрес ModBUS ресурса, который содержит в себе текущее потребление.

Оператор так же должен указать:

- время, в которое осуществляется проверка потребления (параметр **CheckHour**)
- число задаваемых пар порогов Температура/Потребление (параметр **PairsTE**)
- и задать пороговые значения этих пар **Tnn/Enn** начиная с **T01/E01** и заканчивая порогами с индексом, равным значению **PairsTE**

Температура задается в °С и должна соответствовать настройкам модуля **TelevisIn**.

Помните. Алгоритм НЕ выдает сообщений об ошибке при неправильной его настройке.

По истечении очередного **24 часового** опросного периода в указанное параметром время Алгоритм выполнит следующие операции (если он активизирован):

- получит сведения о потреблении энергии за прошедшие сутки
- рассчитает среднюю температуру среды за прошедшие сутки
- Найдет два порога Температуры среды с номерами n и n+1, между которыми окажется рассчитанное значение средней температуры за прошедшие сутки
- проверит, не превышает ли потребление энергии за прошедшие сутки значение порога по потреблению по номером n+1, и обновит состояние ресурса Аварии Потребление Энергии вне диапазона (Energy consumption out of range).

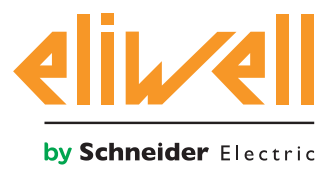

# код 9IS64387-А - верс.27.10.14

| CheckHour | Контрольное время энергопотребления     | h   | 0   | 24   | 24 | 20  |
|-----------|-----------------------------------------|-----|-----|------|----|-----|
| PairsTE   | Число пар Температура/Энергопотребление |     | 0   | 20   | 0  | 2   |
| T01       | Наружная температура 1                  | °C  | -20 | 50   | 0  | 20  |
| E01       | Энергопотребление 1                     | kWh | 0   | 1000 | 0  | 110 |
| T02       | Наружная температура 2                  | °C  | -20 | 50   | 0  | 25  |
| E02       | Энергопотребление 2                     | kWh | 0   | 1000 | 0  | 120 |
|           |                                         |     |     |      |    |     |

В показанном примере получили, что средняя температура за прошедшие сутки попала в диапазон от 20 до 25 °C, а компрессорная централь работала нормально, поскольку ее потребление за прошедшие сутки не превысило 120 кВт\*ч. Если бы потребление превысило бы 120 кВт\*ч, то появилась бы Авария **Потребление Энергии вне диапазона** (**Energy consumption out of range**).

# ОТОБРАЖЕНИЕ СОСТОЯНИЯ

| Оп      | исание                                         | Примечание                                                                                                    |
|---------|------------------------------------------------|----------------------------------------------------------------------------------------------------|
| Coc     | тояние Алгоритма контроля Энергопотребления    |                                                                                                    |
| $\odot$ | Потребление энергии - текущее значение         | Последнее из считанных значений потребления                                                                                 |
| $\odot$ | Потребление энергии - последний час            | Считываемое ежечасно значение потребления                                                                                   |
| $\odot$ | Потребление энергии - последние сутки          | Считанное значение потребления за последние сутки                                                                           |
| $\odot$ | Температура среды - текущее значение           | Последнее из считанных значений температуры (°С)                                                                            |
| $\odot$ | Температура среды - последний час              | Считываемое ежечасно значение температуры (°С)                                                                              |
| $\odot$ | Температура среды - средняя за последние сутки | Средняя температура за последние сутки (°С)                                                                                 |
| ((-1)   | Потребление Энергии вне диапазона              | Авария превышения порогов потребления энергии                                                                               |
| ((-1)   | Время контроля Потребление Энергии не задано   | Время проверки потребления не установлено (параметр<br><b>CheckHour</b> param); задайте время проверок потребления          |
| (1-1)   | Число пар Температуры/Потребления не задано    | Число пар порогов Температуры/Потребления не установлено<br>(параметр <b>PairsTE</b> ); задайте число пар аварийных порогов |
| ((-1)   | Неисправность датчика Температуры              | Неисправность датчика измерения температуры среды                                                                           |
| ((-1)   | Неисправность Измерителя потребления энергии   | Неисправность измерителя потребляемой энергии                                                                               |
| Ин      | цекс PLC: Диагностика настроек Алгоритма       |                                                                                                    |
| $\odot$ | Длительность цикла PLC                         | Длительность выполнения рабочего цикла Алгоритма                                                                            |
| \$      | Выполнение PLC                                 | Рабочее состояние Алгоритма                                                                                                 |
| ऴ       | Ошибка кода PLC                                | Код ошибки выполнения Алгоритма                                                                                             |
| ¢.      | Счетчик циклов PLC                             | Счетчик циклов выполнения Алгоритма                                                                                         |
| ((-1)   | Превышение времени цикла PLC                   | Активизируется если реальное время цикла больше заданного.                                                                  |
| ((-1)   | Ошибка PLC                                     | Активизируется если код ошибки Алгоритма не 0 * (проверьте)                                                                 |
| Исх     | одные ресурсы, принадлежащие всем приборам     | л сети                                                                                                    |
| (1-1)   | Нет связи                                      | В этом случае Алгоритм не выполняется из-за внутренней<br>блокирующей ошибки (обратитесь за технической поддержкой)         |
| ((-1)   | Прибор изменен                                 | В действительности этот ресурс не используется                                                                              |

Команды **Старт PLC** и **Стоп PLC** всегда доступны и постоянно видимы на панели **Инструментарий** » **Команды**